# Risoluzione dei problemi relativi ai gadget personalizzati o nuovi Finesse

## Sommario

Introduzione Prerequisiti Requisiti Componenti usati Problema Verifica Soluzione

## Introduzione

In questo documento viene descritta la procedura per risolvere il problema con un gadget di dati dinamici personalizzato/nuovo finesse.

## Prerequisiti

#### Requisiti

Cisco raccomanda la conoscenza dei seguenti argomenti:

- Unified Contact Center Express
- Cisco Finesse
- Cisco Unified Intelligence Center

#### Componenti usati

Le informazioni fornite in questo documento si basano sulle seguenti versioni software e hardware:

- Unified Contact Center Express 12.5
- Cisco Finesse 12.5

Le informazioni discusse in questo documento fanno riferimento a dispositivi usati in uno specifico ambiente di emulazione. Su tutti i dispositivi menzionati nel documento la configurazione è stata ripristinata ai valori predefiniti. Se la rete è operativa, valutare attentamente eventuali conseguenze derivanti dall'uso dei comandi.

## Problema

Errore del gadget dei dati dinamici dell'agente Finesse **"Impossibile caricare il gadget. CORS non** è configurato o si è verificato un problema in Reporting Service."

| alialia<br>cisco           | Cisco Finesse  | Ready 00:07:10            | v                                                                                            | ¢        | $\widehat{\vdots}$ | 0 |  |
|----------------------------|----------------|---------------------------|----------------------------------------------------------------------------------------------|----------|--------------------|---|--|
| Home<br>Home<br>My History | Loading Report | Agent Team Summary Report | RS is not configured or a problem has occurred in Reporting Service. Please contact your adm | inistrat | i [2               | ^ |  |
|                            |                |                           |                                                                                              |          |                    |   |  |

#### Verifica

Abilita i registri della console del browser. Aprire **Console browser** e passare a **Strumenti di sviluppo**. Scegliere **Scheda Rete** e fare clic sul pulsante **Aggiorna** visualizzato nella finestra del gadget per ricaricare il gadget.

Link per riferimento:

https://support.happyfox.com/kb/article/882-accessing-the-browser-console-and-network-logs/

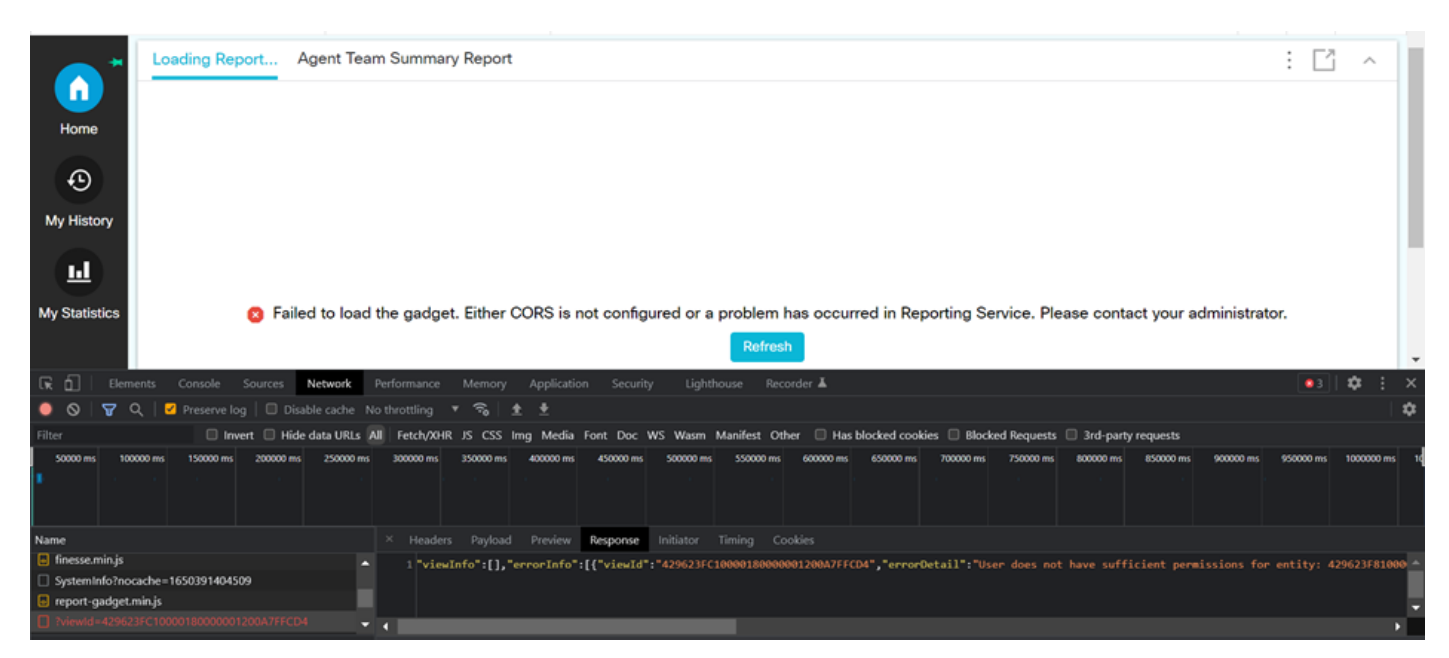

Nella sezione filtro, evidenziare **View ID** e controllare il campo della risposta per individuare il motivo dell'errore:

"l'utente non dispone di autorizzazioni sufficienti per l'entità: 429623FC100018000001200A7FFCD4".

Ciò conferma che il problema riguarda il report per cui non sono disponibili le autorizzazioni utente.

## Soluzione

Per trovare il nome del report che presenta un problema di autorizzazione utente, annotare l'ID visualizzazione nella risposta all'errore.

Eseguire il comando sql sulla CLI del nodo uccx.

Eseguire **SQL**, scegliere il nome da **cuic\_data:cuicReport** dove id in(selezionare parentrptid da cuic\_data:cuicGrid dove id = '<viewld copiato da risposta errore>').

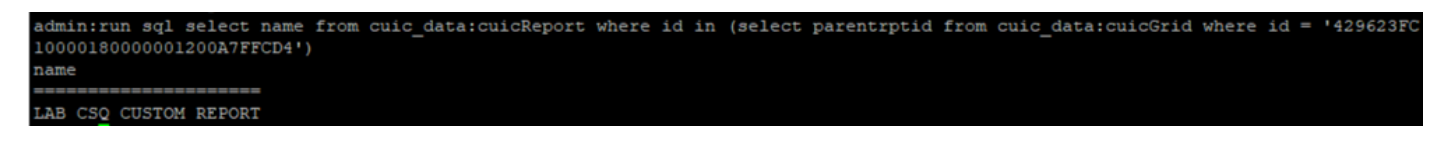

Nell'output viene identificato il nome del report.

Accedere a CUIC e verificare le autorizzazioni utente del report. Concedere l'autorizzazione di lettura o esecuzione a tutti gli agenti o a AllUsers in base al requisito.

| cisco                 | Gisco Unified Intelligence Center |                                     |       |   |              |      |   |                                            |   | Super Admin |         |  |
|-----------------------|-----------------------------------|-------------------------------------|-------|---|--------------|------|---|--------------------------------------------|---|-------------|---------|--|
| Analyzer              | Reports                           | Permissions LAB CSQ CUSTOM REPORT × |       |   |              |      |   |                                            |   | ×           |         |  |
| Dashboards            | Q All Favo                        | User Groups                         | Users |   |              |      |   |                                            |   |             | New 👻   |  |
|                       | Name                              | Q All                               |       |   |              |      |   |                                            | Ċ | Save        | Actions |  |
| Reports               | E Stock                           | Group Name                          |       | Ŧ | View         | Edit |   | Members                                    |   |             |         |  |
|                       | LAB CSQ CUS                       | Administrators                      |       |   |              |      | > | Agents                                     |   |             | * "     |  |
| Report<br>Definitions | Test Voice CSC                    | Agents                              |       |   | $\checkmark$ |      |   | ReportingUsers<br>Supervisors              |   |             | * **    |  |
|                       |                                   | AllUsers                            |       |   |              |      |   | CCX\finessetest                            |   |             |         |  |
| Value Lists           |                                   | ReportingUsers                      |       |   | $\checkmark$ |      |   | CCX\ivr-test2                              |   |             |         |  |
| \$                    |                                   | Supervisors                         |       |   | $\checkmark$ |      |   | CCX\supervisor1                            |   |             |         |  |
| Configure             |                                   |                                     |       |   |              |      |   | CCX\testing1<br>CCX\testing2<br>CUIC\cisco |   |             |         |  |
| Schedules             |                                   |                                     |       |   |              |      |   |                                            |   |             |         |  |

**Nota:** È in genere consigliabile disporre di queste autorizzazioni per report specifici. Accedere a **CUIC > Configura > Autorizzazioni** e scegliere **Report** dal menu a discesa. Rapporti agente: Amministratore, Agenti, Utenti report, Supervisori. Report supervisore: Amministratore, utenti report, supervisori.

Accedere nuovamente alla pagina finesse e verificare il gadget live data.

Con le autorizzazioni aggiornate, il gadget di dati dinamici personalizzato viene caricato correttamente.

| alialia<br>cisco | Cisco Finesse Ready<br>00:13:32                 | ~        |               |          | ¢ | <b>.</b> | 0 |  |
|------------------|-------------------------------------------------|----------|---------------|----------|---|----------|---|--|
| Home *           | LAB CSQ CUSTOM REPORT Agent Team Summary Report |          |               |          |   |          |   |  |
|                  | Agent ID                                        | CSQ Name | Calls Walting |          |   |          |   |  |
|                  | labuser                                         | csq1     | 0             | 00:00:00 |   |          |   |  |
|                  | labuser                                         | csq2     | 0             | 00:00:00 |   |          |   |  |
| My History       |                                                 |          |               |          |   |          |   |  |
|                  |                                                 |          |               |          |   |          |   |  |